# 4-3 患者マスタ

患者マスタを追加・修正するには、マスタ管理の「患者マスタ」を使います。 (マスタの修正は院内検査のみ可能です)

| データ抽出        |
|--------------|
| ' <b>ス</b> タ |
| マスタ          |
| אָ <u>א</u>  |
| ΤĒ           |
|              |

「患者マスタ」をクリックすると下のような画面がでます。

| 者マスタ        |         |         |            |                  | ×          |
|-------------|---------|---------|------------|------------------|------------|
| F1:終了       | F3:患者検索 | F5:新規登録 | F6:登録      | F7:削除            |            |
| 患者番号<br>患者名 |         | 1       | 性別<br>生年月日 | 0:不明 ▼<br>4:平成 ▼ | 年_月日       |
| 患者名(漢字      | )       |         | 血液型        | 0:不明 🗸           | RH型 0:不明 ▼ |
| 郵便番号<br>住所  |         |         | 2          |                  |            |
| 電話番号        |         |         |            |                  |            |
| 職業<br>コメント  |         |         | ]          |                  |            |

#### 患者検索

「患者検索」のページをご参照下さい。

## 新規登録

新規で患者マスタを登録することができます。

- i. 必要な情報をそれぞれ入力して下さい。
- ii.「F6:登録」をクリックすると下のような画面がでます。

| いですか?  |
|--------|
|        |
| しいえ(N) |
| (      |

「はい」をクリックして下さい。

続けて登録する場合は「F5:新規登録」をクリックして下さい。

### 修正

患者マスタを修正できます。

- i.「F3:患者検索」で修正したい患者データを検索し、表示します。
- ii. 内容を修正し「F6:登録」をクリックします。
- iii. 下のような画面が出るので、「はい」をクリックします。

| 👔 更新します。 よろ | しいですか? |
|-------------|--------|
| 11.000      |        |
| (\$L\(Y)    | いいえ(N) |

### 削除

患者マスタを削除できます。

- i.「F3:患者検索」で修正したい患者データを検索し、表示します。
- ii.「F7:削除」をクリックします。
- iii. 下のような画面が出るので、「はい」をクリックします。

| すこやかネ | <u>ب</u>                                     | X        |
|-------|----------------------------------------------|----------|
| ?     | 検査項目と、関連する検査デー<br>よろしいですか?<br>※この処理は復元できません。 | タを削除します。 |
|       | (du)(Y                                       | ) いいえ(N) |